# V200HD User Manual

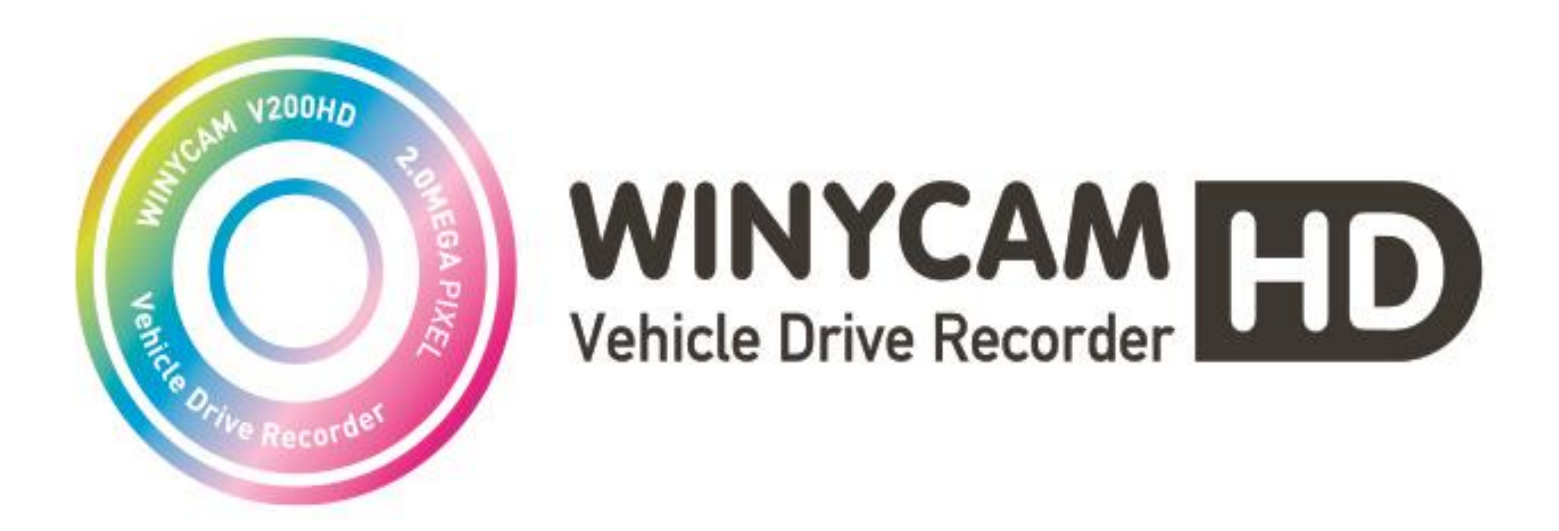

Vehicle Drive Recorder 📓 🧲 🗲 RoHs

WinyTechnology Co., Ltd http://winycam-eng.com

### **Before Use**

- Thank you for purchasing V200HD.
- This Manual contains important information about the proper use and cautions in use of the product. Please read carefully before use.
- V200HD is an auxiliary product to alert users for safe driving and prevent accidents, by recording video during driving. Also purpose for evidence of an accident.
- V200HD does not however guarantee that all accidents are recorded. Minor shock may not detect sensor to record.
- WinyTechnology shall not be liable for any loss or damage to data or to the product which may be caused by accident or impact.
- All rights vested in the design and software of V200HD are the property of Winy Technology Co., Ltd. and protected by the Copyright Law.
- V200HD may change without notice for further function improvement.
- This User Manual is published based on the current state of the product, and may contain typographical errors or omissions.
- Contents of this User Manual may be modified, changed or supplemented without notice for further improvement.

### Contents

- Safety Precautions
- Product Feature
- Standard Package
- Product Parts
- Front Camera Installation
- Rear Camera Installation
- GPS/TV-OUT Cable Installation
- How to record
- LED Operation
- Voice Guide
- LCD Configuration
- PC Original Viewer Program Installation
- PC Original Viewer Screen Configuration
- PC Original Viewer Viewer Configuration
- PC Original Viewer Configuration
- Configuration Default Setting
- Playback
- To save video file on your PC
- To separate recorded video files
- Video File Recovery
- Firmware Upgrade
- Firmware Upgrade Touch Calibration
- SD card format & Set breaking voltage

- REC Time
- Specification
- FAQ
- Warranty

## Safety Precautions

#### Operational and Security Precaution

- Do not operate the product during driving. It may cause accident.
- The product must be installed at a point which would not obstruct the driver's view.
- Do not allow unauthorized disassembly or alteration to the product. It may cause malfunction, and the consequent product damage will not be covered under the warranty.
- If the product is damaged or power is cut off by a serious accident, the product may not be able to record such event
- · Always keep the windshield clean to enable clear recording.
- Since the product is purpose to record video data during driving, video quality may be deteriorated when in/out the tunnel, and at night or by contrast and backlight.
- Contaminated camera lens may deteriorate the video quality. Keep the lens clean.
- Do not place the product under direct sunlight or inside the closed vehicle as it may cause malfunction.
- Do not use chemicals or detergent to clean the product. Clean gently with soft cloth.
- Use of the product at temperature below -20℃ or above 60℃ may cause malfunction or breakdown. (This caution should be applied when product is unused.)
- Do not use the product in places in high temperature/humidity.
- Do not exert excessive force to the product (especially to LCD buttons and to bracket) as it may cause breakdown.
- Operate the product for 3-5 minutes to check for correct recording, before each use.
- Extended exposure to sunlight and high temperature in the summer may cause malfunction.
- Do not turn off power, or remove the SD card during firmware upgrading as it may cause malfunction.
- Do not touch the cigar lighter cable with wet hand as it may cause electric shock.
- Do not use a damaged cigar lighter cable as it may cause electric shock or fire.
- Do not place the cigar lighter cable in near heating devices.
- Do not leave the product connected to the cigar lighter if not in use for a long period of time. Remove the cable from the product.
- Insert the cigar lighter securely.
- Do not bend or pull the cigar lighter cable by excessive force, or place heavy objects on the cable. (It may damage the cord and as a result it may cause electric shock or fire.)
- Do not touch the LCD excessive force as it may cause malfunction.

## Safety Precautions

### A SD Card Precaution in use

- In order to confirm normal operation of the product, please check the image of a SD card and format it on a regular basis.
- (PC format needed one to two times per month)
- Because an SD card is consumables, if it is used for a long time, you may lose the data or may not record due to an error, so please check it periodically.
- When the product is in recording or the power is on, do not eject the SD card forcibly. It may cause a failure of the SD card and data loss.
- If temperature gets too high in the vehicle, data storing may be disabled, or data may be damaged. Park your vehicle in the shade in the summer.
- When identify the car's accident or damage, please keep the SD card separately. Due to overwrite, important data may be deleted.
- When turn off the power of the body and remove the SD card before LED is turned off, the last recording file may not be saved, so please be careful.
- When turn off the power of the body and remove the SD card before LED is turned off, the last recording file may not be saved, so please be careful.
- When driving a car, do not remove the SD card. Make sure to remove it safely when a car is in parking or stop.
- After turning on the power, make sure that it is in normal operation.
- Please note that the warranty period of an SD card is six (6) months, and replace it at the time of more than six (6) months.
- Please purchase and use SD Card that manufacture recommended specification.
- The SD card randomly purchased other than the one we provide, shall be excluded from the warranty, and we shall not take any responsibility for loss and damage of the data recorded in the SD card in any case.

### **Product Feature**

#### High Quality Lens and High Image Quality / Resolution support

- 2 Mega Pixel image sensor mounting in Front / Rear.
- Wide mega lens
- HD(1280×720) High Image Quality Resolution and total 30fps(Front 20 + Rear 10).

#### Various Recording Function and Video Data Acknowledgement

- Touch LCD display apply, recording image and recorded image can be confirmed on LCD
- Normal, Manual, Event, Motion and auto change to Parking recording mode
- Driving records can be stored with GPS data. (optional)
- G sensor built-in Automatic parking recording mode change and event recording mode.
- External video output. (real-time video image can be checked in another monitor)
- Configuration setting is available on LCD menu.
- PC viewer program are provided to change various setting values and map data can be checked when using GPS.
- (In the general video player (e.g. Windows media player), recorded video can be played)
- SD card can be formatted as the product itself, without connecting to a PC.
- Each capacity of a normal / event/ motion folder can be set in PC Viewer.

#### High Quality Voice Record and Voice Guidance

- Operating instructions service by voice guidance
- Voice recording On/Off function and speaker output On/Off function.
- High performance microphone built-in

#### Back-up battery and Car constant power discharge protection function

- · Stored recorded image safety by built-in high-capacity capacitor when power is off.
- Car constant power discharge protection function
- (Selectable ON/OFF on viewer, Not required another equipment for this function)
- Consume less than 2mA when power shutdown (Based on 12V)
- When using car constant power discharge protection functions, If user car voltage is 12V and the voltage of less than 11.8V is maintained for more than 30 seconds the product power will be shuts-off (Note: Shutdown time depend on the Type of Car and car condition.)

#### Other

- Soft look and emotional design. (easy removable body)
- Security LED light are mounted on front body (LED Lighting function On/Off can be set in PC viewer / LCD menu)

### Standard Package

| CO INTERNED        | Cigar Lighter          | 3M tape for bracket | Bracket                  | Quick Guide<br>Manual<br>Quick Guide Manual |
|--------------------|------------------------|---------------------|--------------------------|---------------------------------------------|
| V200HD Body        |                        |                     | C,                       | Ø                                           |
|                    | Cable Clip             | Micro SD card       | Rear Camera              | Rear Camera Video<br>Cable                  |
| Option Accessories | Null Cable<br>(Option) | GPS<br>(Option)     | TV OUT Cable<br>(Option) |                                             |

- PC viewer program is stored in packaged Micro SD card.
   \*Note : Viewer Please save PC Viewer program in advance in the computer, etc. so that the program can't be deleted. (If the program is lost, please download from Winycam website.)
- The packaged product picture of the user manual may differ from the actual product.
- Video cable is used for connection to the TV / car navigation, and can monitor real-time. But please note that depend on monitors, Video input type is different and check the user manual of monitor.

## Product Parts

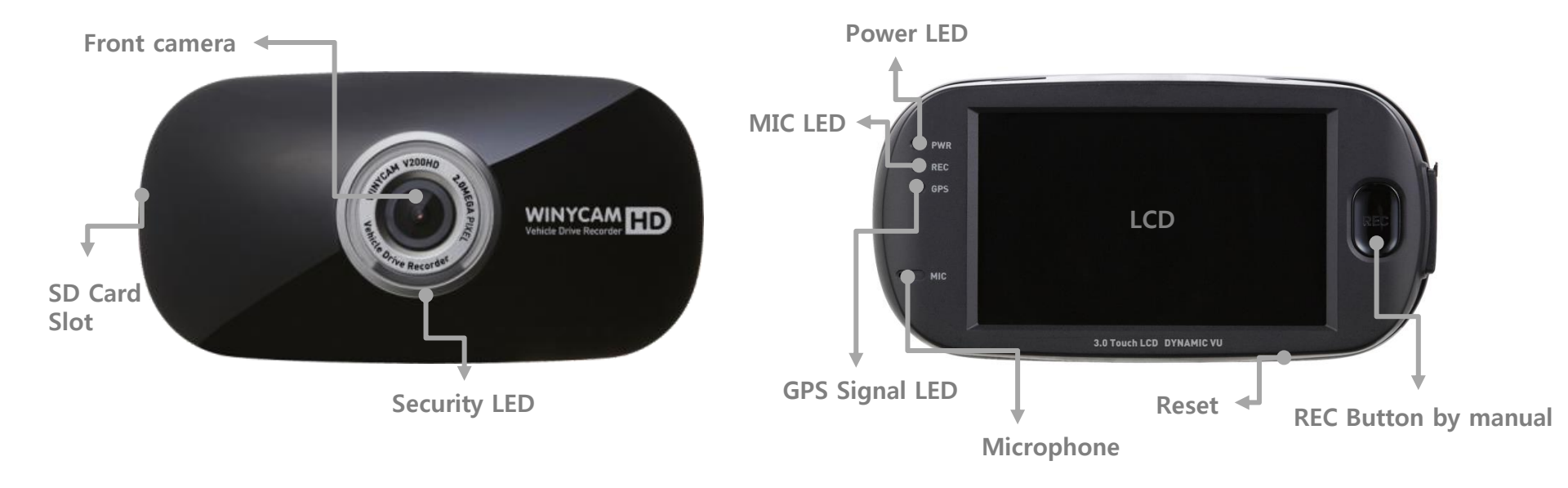

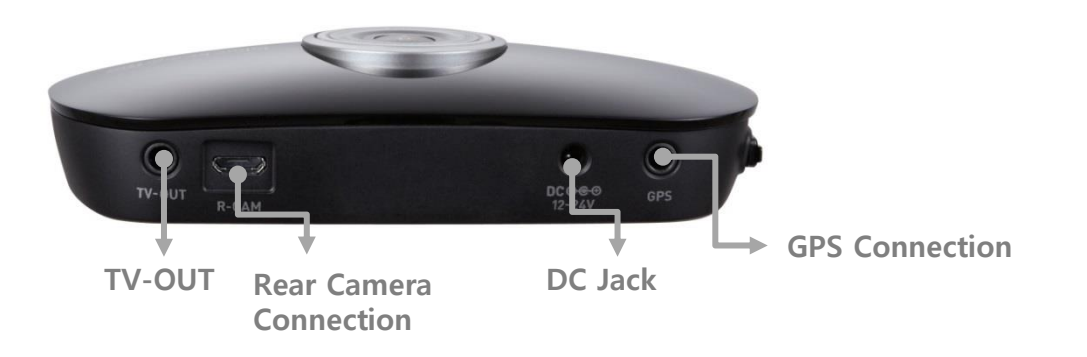

## **V200HD Front Camera Installation**

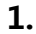

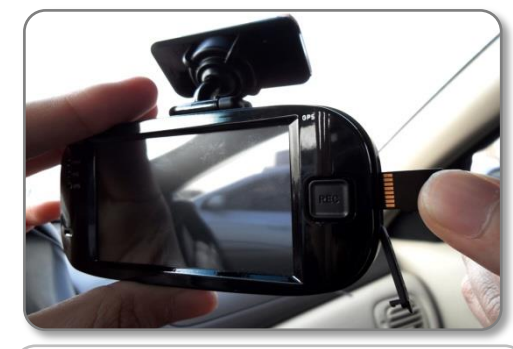

Insert Micro SD card to V200HD SD card slot. (Check the SD card direction)

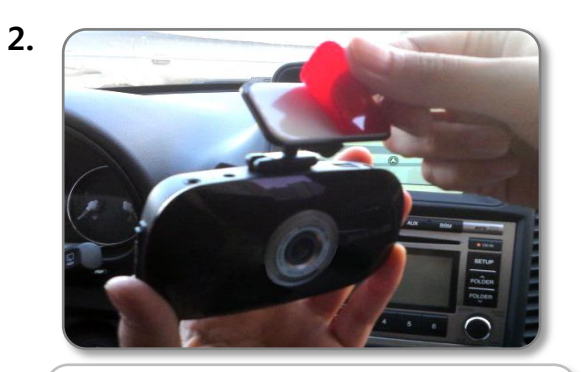

Remove the protect sticker.

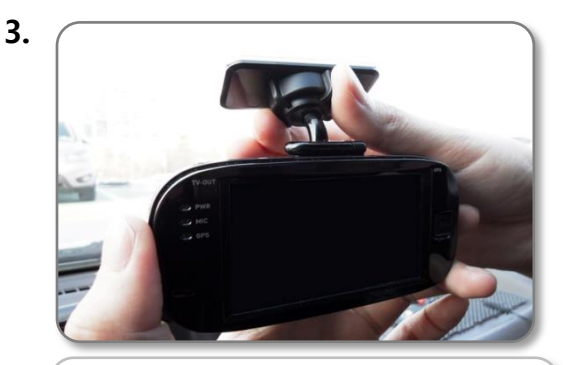

Attach the V200HD in place on windshield.

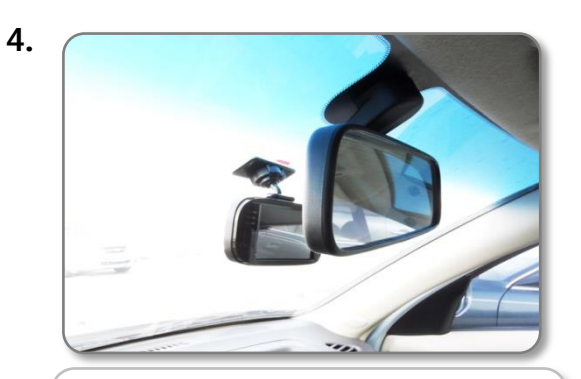

Adjust the angle of body and fix it.

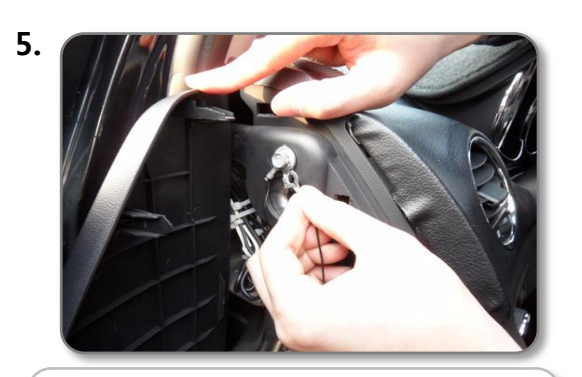

Connect packaged cigar lighter to a cigar socket.

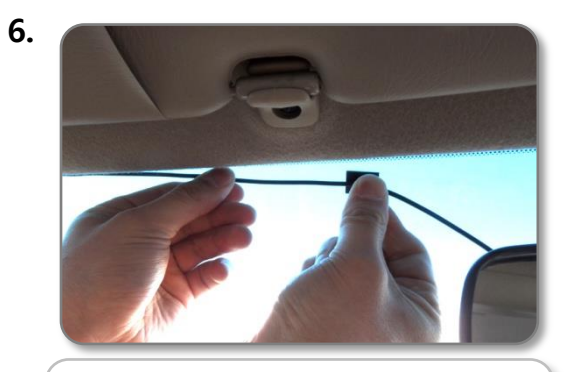

Arrange a power cable.

## **V200HD Rear Camera Installation**

- **1.** Shutdown a car battery and power off 200HD first before installing a rear camera.
- 2. Install a rear camera Remove a protect sticker and attach a rear camera in proper location in windshield.

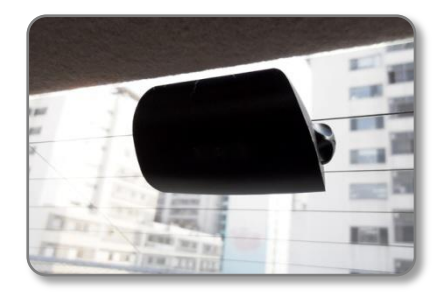

4. Connect video cable

Connect a rear power /video cable to a rear camera and a TV-Out jack on front camera.

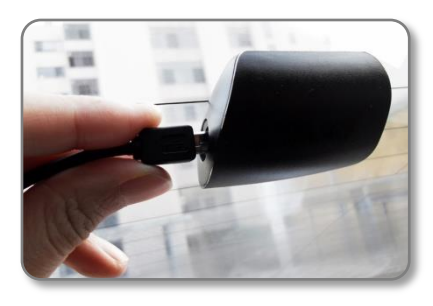

5. Check an operation

After connecting a power/video cable, Please check the recorded image that is stored in SD card if V200HD can record properly. **3.** Adjust a rear camera angle After attached a rear camera, adjust an angle. Adjust angle is e right angle to lens face or little downward facing.

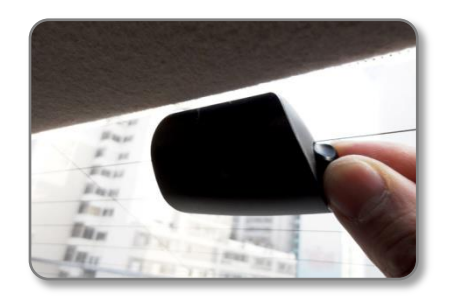

6. Arrange a front/rear camera cable After checking recording operation, well-arrange a cable. If you embed cable to car wall, please check cable connection. Also after embedded doublecheck if V200HD can record properly.

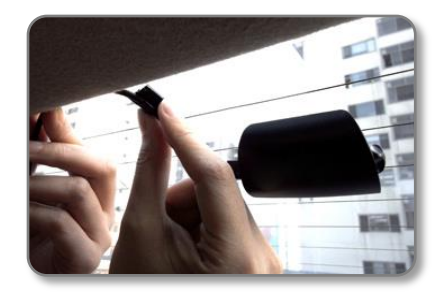

### **External GPS/TV-OUT Cable Installation**

#### External GPS Installation

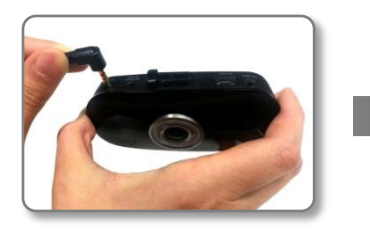

Connect External GPS to GPS connection on V200HD body.

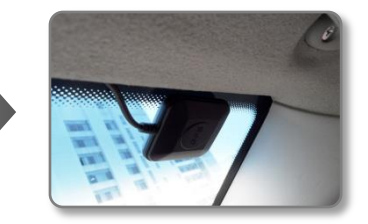

Attach GPS module at well visual place and tidy up a cable.

#### ► TV OUT Cable Installation

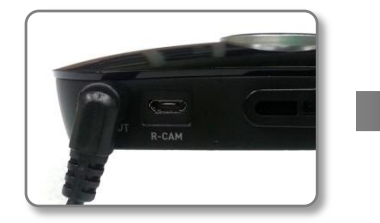

Connect a TV-Out cable to the TV-Out jack on a V200HD body.

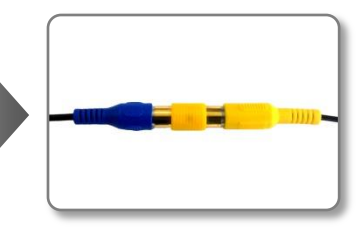

Connect a TV-Out cable to a AV-in jack you car navigation.

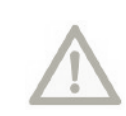

I.

GPS module may be affected by main body or by other electronic devices if it is too close each other. Keep a distance as much as possible. The receiving signal may become poor depending on the climate, satellite status and geography in the neighborhood. The receiving signal may become poor if the windshield is heavy sun-coated or fixed with metallic materials.

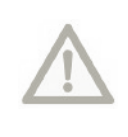

When connecting to your Car Navigation, you need an applied Car Navigation video cable. With a specific Car Navigation, installation may be restricted, and/or extra service charge may be incurred.

### How to record

Record : V200HDis automatically boot at power on, and a constant(normal) recording starts as an initial recording mode.
 Recording Mode : it is classified into driving recording mode and parking (motion) recording mode
 Recording Method: it is classified into a Normal recording, event recording, motion recording.

**※** For automatic recording and manual recording methods, please refer the below table.

| REC<br>Mode                 | REC<br>Method | Auto REC Mode                                                                                   | Manual REC<br>Mode<br>(Button<br>Control) | REC Time                                                               | Recording<br>folder |
|-----------------------------|---------------|-------------------------------------------------------------------------------------------------|-------------------------------------------|------------------------------------------------------------------------|---------------------|
| Driving                     | Normal REC    | -                                                                                               | -                                         | Set 30 / 60 / 120 sec in<br>configuration                              | Normal              |
| Mode                        | Event REC     | In G-sensor detect shock                                                                        | One short press<br>button                 |                                                                        | Event               |
| Parking<br>(Motion)<br>Mode | Motion REC    | In G-Sensor is not detected<br>for more than 10 minutes<br>Auto change to a motion<br>REC mode. | 3 sec long press<br>button                | 10 sec before Event/Motion detect.<br>20 sec after Event/Motion detect | Motion              |
|                             | Event REC     | In G-sensor detect shock                                                                        | One short press<br>button                 |                                                                        | Event               |

**\*** After change to parking REC mode by manual, if you want to change normal REC mode again, please press "REC" button for 3 sec in motion standby. (during event recording, mode cannot be changed.)

## **LED Operation**

| Item                                     | СН  | Front LED                                  | PWR LED<br>(first)                    | MIC LED<br>(second) | GPS LED<br>(third)        |
|------------------------------------------|-----|--------------------------------------------|---------------------------------------|---------------------|---------------------------|
| Booting                                  | -   | On                                         | Red On                                |                     |                           |
| FW update                                | -   | Off                                        | Orange On                             |                     |                           |
| Normal, Event,                           | 1CH | Flashing 3LEDs<br>right-left interval      | Red flashing<br>interval at 1.5 sec   |                     |                           |
| REC standby                              | 2CH | Flash mid LED as<br>On/Off                 | Green flashing<br>interval at 1.5 sec |                     |                           |
| In detect a shock                        | 1CH | Flashing On/Off                            | Red flashing<br>interval at 0.5 sec   |                     |                           |
| (Normal, Event<br>REC)                   | 2CH | interval at 0.5 sec                        | Green flashing at<br>0.5 sec          | Red lighting        | GPS signal received Green |
|                                          | 1CH | Cross flashing                             |                                       | audio REC setting   | lighting                  |
| standby                                  | 2CH | interval at 0.5 sec<br>(1, 2, 3, 3, 2, 1,) | interval at 1.5 sec                   |                     |                           |
| Parking REC                              | 1CH | Flashing On/Off                            | Red/Green flashing                    |                     |                           |
| (Motion, Event)                          | 2CH | interval at 0.5 sec                        | interval at 0.5 sec                   |                     |                           |
| Menu (included                           | 1CH | Off                                        | Red lighting                          |                     |                           |
| Calibration, Play)                       | 2CH | Oli                                        | Green lighting                        |                     |                           |
| No SD Card<br>(Including other<br>error) | -   | Off                                        | Red flashing interval at 0.5 sec      |                     | sec                       |

 $\times$  GPS signal sensitivity is different depend on a location and signal status.

## Voice Guide

| Situation                                                         | Voice Guide                               |
|-------------------------------------------------------------------|-------------------------------------------|
| Remove SD card / SD card Error                                    | "Please check your SD card."              |
| Firmware Update Start                                             | "The firmware update is starting."        |
| Firmware Update Completed                                         | "The firmware update has been completed." |
| Constant (Normal) Recording Start<br>(In booting)                 | "Constant Recording will start."          |
| * Event Recording Start (In booting)                              | "Event Recording will start."             |
| Parking Recording start                                           | "Parking Recording will start."           |
| Recording end                                                     | "The Recording will end."                 |
| Alarm tone in a Rear Camera disconnect<br>(the error for 2CH REC) | "Ding-Dong, Ding-Dong"                    |

\* Only when event REC mode is set in the configuration, the voice guiding "event recording will start" will announce

## LCD Configuration

#### All configuration cab be set in LCD menu.

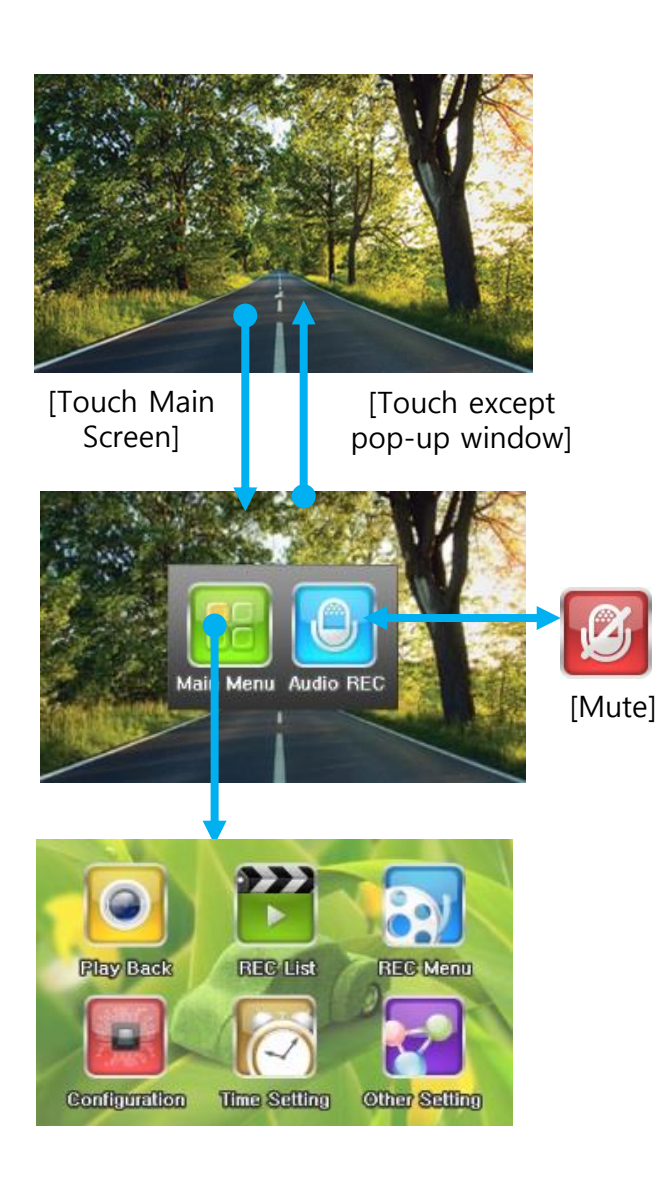

|                | Menu                                  | Function                                                |  |
|----------------|---------------------------------------|---------------------------------------------------------|--|
|                | Playback                              | Playback by setup condition on configuration            |  |
|                | REC List                              | Display REC list                                        |  |
|                | REC Mode Setting                      | Set REC Mode                                            |  |
|                | Video Quality                         | REC Video Quality                                       |  |
|                | REC Time                              | Set Normal REC Time                                     |  |
|                | REC CH                                | Set REC Channel                                         |  |
|                | Motion Sensitivity                    | Set Motion Sensitivity                                  |  |
| REC            | G-Sensor Sensitivity                  | Set 3D Sensor Sensitivity                               |  |
| nee            | Voice Guide Volume<br>Level           | Set Voice Guide Volume Level                            |  |
|                | REC Volume Level                      | Set REC Volume                                          |  |
|                | SD Card Folder Capacity<br>Adjustment | Set SD Car Capacity Rate by mode                        |  |
|                | Parking Mode Change                   | Set Auto Change to Parking mode                         |  |
|                | Breaking Voltage                      | Set Car Constant Power Discharge Protection<br>Function |  |
|                | Front Camera Sensor<br>Setting        | Set front camera sensor                                 |  |
| Configuration  | LCD Screen Saver<br>Setting           | Set LCD Screen Save Time                                |  |
|                | TV out                                | Set TV Output Format                                    |  |
|                | LCD Video Format                      | Set LCD Video Format                                    |  |
|                | OSD Setting                           | Set OSD output on LCD                                   |  |
|                | Front LED Setting                     | Set Security LED                                        |  |
|                | Time Setting                          | Set Time                                                |  |
| Time Setting   | Standard Time                         | Set Standard Time                                       |  |
|                | Summer Time                           | Set Summer Time                                         |  |
|                | FW Update                             | FW Upgrade Function                                     |  |
|                | SD Card Format                        | SD Card Format Function                                 |  |
| Other Setting  | Touch Calibration                     | LCD Touch Screen Calibration                            |  |
| strie. Setting | Configuration<br>Initialization       | Initialize Configuration                                |  |
|                | System Information                    | Display System Information                              |  |

## **PC Original Viewer Program Installation**

#### 1. System Requirements

- Windows XP(32bit), Windows Vista(32bit), Window7(32/64)
- Pentium4 2.8GHz & RAM over 1GB.
- Display monitor resolution: 1024 \* 768
- DirectX Support (WPF)

#### 2. Install

- Playback program is in packaged Micro SD card.
- Insert this SD card into the USB card reader and connect to the computer.
- An executable file is in the SD card as below figure.

If you run "**setup.exe**", Winy BB Viewer will be installed. And then, installation will be continued according to the installation sequence of setup dialog box.

\* Installation may tale long depend on PC Usage environment.

| 1 | Welcome to the LivueBBViewer Sotup Wizard Welcome to the LivueBBViewer Sotup Wizard The initiale will guide you through the steps required to initial LivueBBViewer or your computer. WARNING: The computer requires is patiented to compare the and intervaliged trades. | 2 Vul/INING: The computer program is protected by copyright law and retenational treaters.                                                                                                    | 3                                                                                                    |
|---|----------------------------------------------------------------------------------------------------|----------------------------------------------------------------------------------------------------|----------------------------------------------------------------------------------------------------|
|   | Cancel (Back New York)                                                                                                    | Understandinged adjection or diffuedown of this royam, or any orank in severe of the comma pendance, will be protocoded by the seminanter protocode with the second pendance will be protocoded by the second pendance with the second pendance with t | Next                                                                                                    |
| 4 | b) UnvetBVeeer Installing LivueBBViewer UnvetBVeer Is being instaled. Please mak.                                                                                                    | 5 Installation Complete                                                                                                    |                                                                                                    |
|   | Cancel (Back Med)                                                                                                    | Please une Windows Update to check for any critical updates to the XET Framework.                                                                                                    | X If viewer program is lost<br>accidentally, please visit our<br>website winycam-eng and<br>download to the SD card |

Installing

**Complete installation** 

## **PC Original Viewer – Screen Configuration**

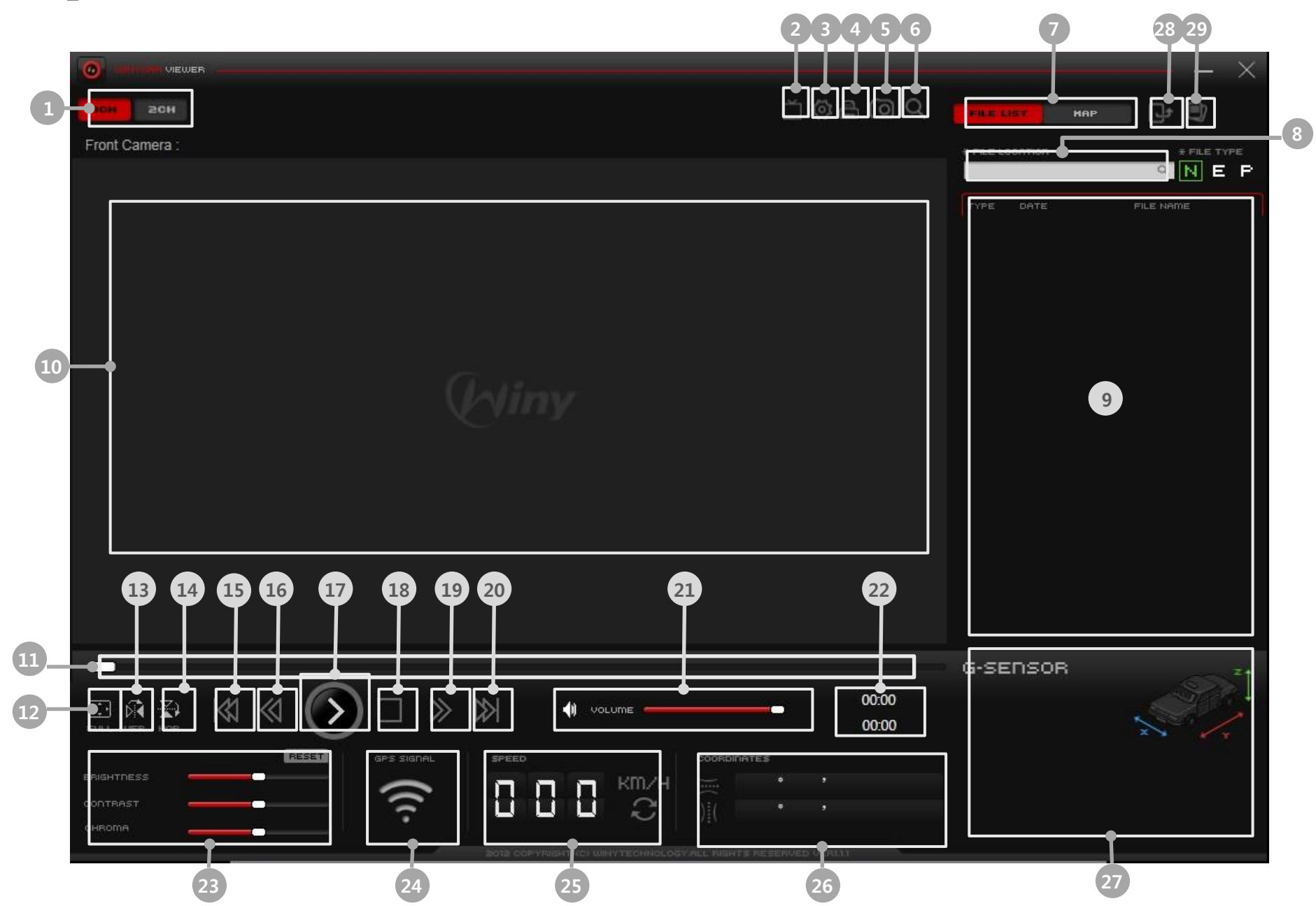

## **PC Original Viewer – Screen Configuration**

| Item | Function                    | Item | Function                      |
|------|-----------------------------|------|-------------------------------|
| 1    | 1CH / 2CH select screen     | 16   | Fast-Rewind                   |
| 2    | Viewer Configuration        | 17   | Playback or Pause             |
| 3    | System Configuration        | 18   | Stop                          |
| 4    | Screen Capture              | 19   | Fast-Forward                  |
| 5    | Print                       | 20   | File Skip                     |
| 6    | Zoom                        | 21   | Control Volume                |
| 7    | Play List/Map Button        | 22   | Total File Time/Playback Time |
| 8    | Playback File Location      | 23   | Brightness/Contrast/Chroma    |
| 9    | REC file list / Map Display | 24   | GPS signal condition          |
| 10   | Playback Video Image        | 25   | Driving speed                 |
| 11   | Playback Control            | 26   | Latitude/Longitude            |
| 12   | Full Screen                 | 27   | G-sensor information          |
| 13   | Flip Horizontal             | 28   | Restored image file           |
| 14   | Flip Vertical               | 29   | Split image                   |
| 15   | File Skip Back              |      |                               |

## **PC Original Viewer – Viewer Configuration**

|                                                                                                    | ×                                                                                        |
|----------------------------------------------------------------------------------------------------|------------------------------------------------------------------------------------------|
| 📺 Viewer Setup                                                                                         |                                                                                          |
| JPEG stores location C:\Program Files (x86)\WinyTech\Winy BB Viewer\Jpeg                               | Video Adjustment     Brightness     Contrast     Chroma                                  |
| • Language English •                                                                                   | • Volume                                                                                 |
| • Playback mode                                                                                        |                                                                                          |
| Repeat     O Yes     O No                                                                              |                                                                                          |
| App Always Top     O Yes     O No                                                                      |                                                                                          |
| Video Reverse Front Camera Flip Vertical Flip Horizontal     Rear Camera Flip Vertical Flip Horizontal | Version / Date Built Rights reserved Ver2.0                                              |
| Product Model     V200HD                                                                               | CPU/OS version Microsoft Windows NT 6.1.7601 Service Pack 1<br>Devise Information V200HD |
| Initialization                                                                                         | OK Cancel                                                                                |
| BOTE COPYRIGHT VCLUM YTEOHNO                                                                           | LOGYALL RIGHTS RESERVED VERIAN                                                           |

## **PC Original Viewer – Viewer Configuration**

| Item                 | Description                                     |
|----------------------|-------------------------------------------------|
| JPEG stores location | Set location for captured JPEG image.           |
| Language             | Select language.                                |
| Playback mode        | Select display channel.                         |
| Repeat               | Select repeated playback.                       |
| App location         | Select App is always the top of another window. |
| Video reverse        | Select video reverse.                           |
| Device select        | Select the model.                               |
| Video adjustment     | Control Brightness/Contrast/Chroma              |
| Playback speed       | Control playback speed                          |
| Volume               | Control recording volume level                  |

## **PC Original Viewer – Configuration**

|                             | <ul> <li>Front Camera Video</li> <li>Quality</li> </ul> | Rear Camera Video     Ouality | Camera Sensor     Contract                                                                        | Sensor Initialization               |
|-----------------------------|---------------------------------------------------------|-------------------------------|---------------------------------------------------------------------------------------------------|-------------------------------------|
| iormal 👻                    | Super High Video Qu 👻                                   | Super High Video QL 👻         | Brightness                                                                                        |                                     |
| REC Time                    | REC Channel                                             | Motion Sensitivity            | Color                                                                                             |                                     |
| Min 🔸                       | 2 CH 🗸                                                  | 3                             | <ul> <li>SD Card Folder Capacity Adjustment<br/>Some files would be deleted during sta</li> </ul> | rt-up.                              |
| Voice Guide Volume<br>Level | REC Volume Level                                        | Breaking Voltage              |                                                                                                   | <b>Y</b>                            |
| •                           | 2                                                       | 12.1(24.2)V •                 | 0% 20% 40%                                                                                        | 60% 80% 100%                        |
| Parking Mode Change         | LCD Screen Saver     Setting                            | Video Out Format              | Driving Mode G-Sensor      Driving Mode G     X     Y                                             | -Sensor • Driving Mode G-Senso<br>Z |
| utomatic 👻                  | 30 Sec 🗸                                                | NTSC •                        | 5 🔹 5                                                                                             | •                                   |
| LCD Video Format            | OSD Setting                                             | Front LED Setting             | Parking Mode G-Sensor     Parking Mode G     X     Y                                              | -Sensor • Parking Mode G-Senso<br>Z |
|                             | YES 🗸                                                   | YES •                         | 5 🔹 5                                                                                             | • 5 •                               |
| ront + Rear 🗸               |                                                         |                               |                                                                                                   |                                     |
| ront + Rear 🔹 🗸             | Apply Time Setting                                      | Standard Time                 | Summer Time Model Name :     Seriel Number:                                                       |                                     |

## **PC Original Viewer – Configuration**

| Item                               | Description                                                                                  |
|------------------------------------|----------------------------------------------------------------------------------------------|
| Mode Setup                         | Select the recording mode                                                                    |
| Time Setting                       | Set your current time in PC                                                                  |
| Front Camera Video Quality         | Select video quality in a front camera                                                       |
| Rear Camera Video Quality          | Select video quality in a rear camera                                                        |
| REC Time                           | Select recording time for each file                                                          |
| REC Channel                        | Select a recording channel                                                                   |
| Motion Sensitivity                 | Select a motion sensitivity level                                                            |
| Voice Guide Volume Level           | Select voice guide volume level                                                              |
| REC Volume Level                   | Select a recording audio level                                                               |
| Breaking Voltage                   | Select a breaking voltage for a constant power discharge protection function                 |
| Parking Mode Change                | Select a parking mode auto-change function                                                   |
| LCD Screensaver Setting            | Select LCD screensaver function                                                              |
| Video Out Format                   | Select a video out format                                                                    |
| LCD Video Format                   | Select LCD video out format                                                                  |
| OSD Setting                        | Select OSD out on LCD                                                                        |
| Front LED Setting                  | Select front security LED function                                                           |
| Apply Time Setting                 | Apply set time to V200HD                                                                     |
| Standard time                      | Auto-apply an actual location when using GPS                                                 |
| SD Card Folder Capacity Adjustment | Select the capacity of each recording mode in SD card                                        |
| Camera Sensor                      | Select Brightness, Contrast, Chroma. Back to default value after click sensor initialization |
| G-Sensor                           | Select a shock sensor sensitivity level                                                      |
| Summer Time                        | Select apply a summer time                                                                   |

## **Configuration Default Setting**

| Item                        | Setting Value         | Item                          | Setting Value            |
|-----------------------------|-----------------------|-------------------------------|--------------------------|
| Mode Setting                | Normal REC            | Front Camera Video<br>Quality | Super High Video Quality |
| REC Time (each file)        | 1 min                 | Rear Camera Video Quality     | Super High Video Quality |
| REC Channel                 | 2 CH                  | Motion Sensitive level        | 3                        |
| Voice Guide Volume<br>Level | 2                     | Parking Mode Change           | Auto                     |
| Audio REC Volume            | 2                     | LCD Screen Saver              | 30 sec                   |
| TV-Out Format               | NTSC                  | LCD Video Out                 | Front + Rear             |
| Front LED Output            | YES                   | OSD Out                       | YES                      |
| Time Setting                | NO                    | Breaking Voltage              | 12.1(24.2)V              |
| Standard Time               | Seoul, Korea          | Summer Time                   | NO                       |
|                             | Contrast              | Mic                           | ldle                     |
| Camera Sensor               | Brightness            | Mic                           | ldle                     |
|                             | Color                 | Mic                           | ldle                     |
| SD Card Folder              | Movie (Normal)        | 5                             | 0                        |
| Capacity Adjustment         | Motion (Parking)      | 2                             | 0                        |
| (%)                         | Event                 | 3                             | 0                        |
| Driving / Parking           | g Mode G-Sensor X,Y,Z | Į.                            | 5                        |

## Playback

### 1. Playback on LCD

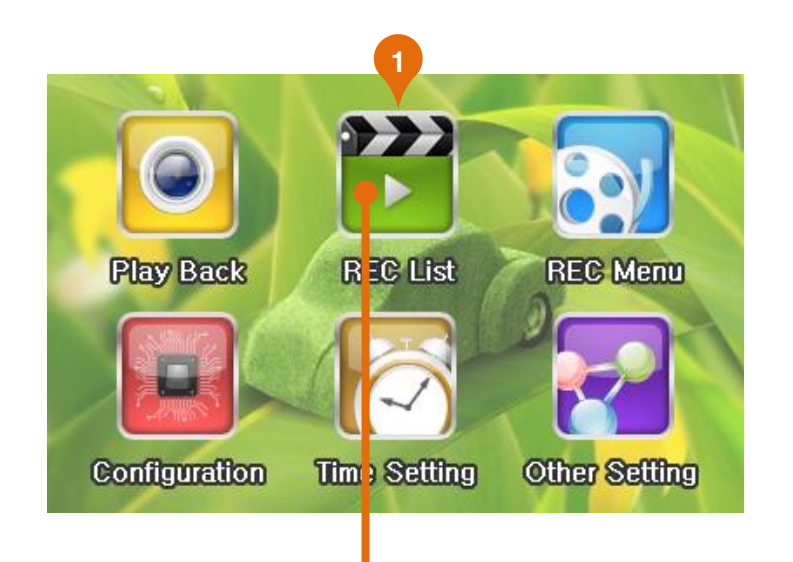

| No | Item          | Display | Description                        |
|----|---------------|---------|------------------------------------|
| 1  | REC List      | Icon    | Display REC List                   |
| 2  | Normal        | Tab     | Normal REC file list display tab   |
| 3  | Event         | Tab     | Event REC file list display tab    |
| 4  | Motion        | Tab     | Motion REC file list display tab   |
| 5  | REC File List | List    | REC File list that is selected tab |
| 6  | Video Window  | Window  | REC video playback window          |
| 7  | Stop          | Button  | Stop playback video [Default]      |
| 8  | Back          | Button  | Skip REC file back                 |
| 9  | Playback      | Button  | Playback REC file                  |
| 10 | Forward       | Button  | Skip REC file                      |
| 11 | Front / Back  | Button  | Toggle front / rear video diplay   |

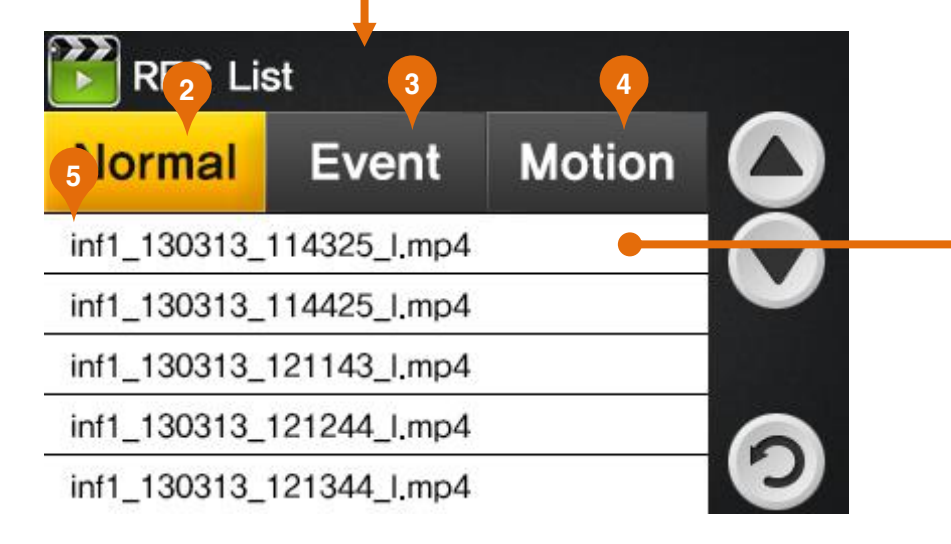

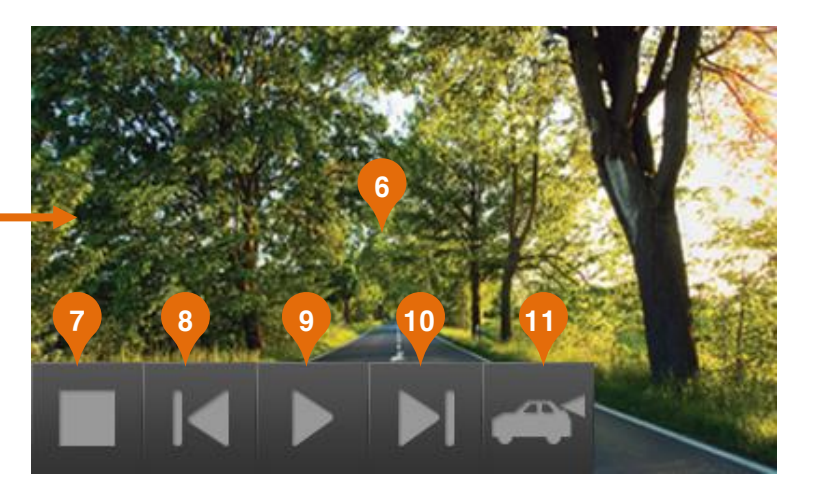

#### 2. Playback in a standard video player

(GOM, Quicktimer, Window Media Player)

#### 1) Remove a SD Card from V200HD

Open a SD Card slot cover and press softly, then a SD Card can be removed easily.

#### 2) Connect a SD Card to PC

Insert a SD card to SD Card Reader or adapter, and connect it to PC.

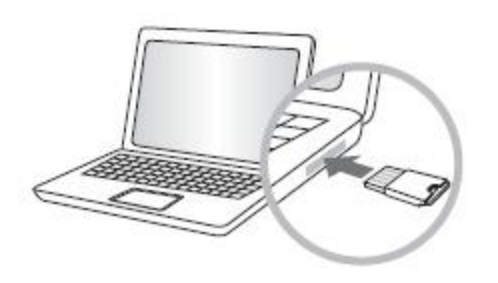

#### 3) Playback

Open a removal disc, you can see each folders. And click files to playback which is stored in each folders.

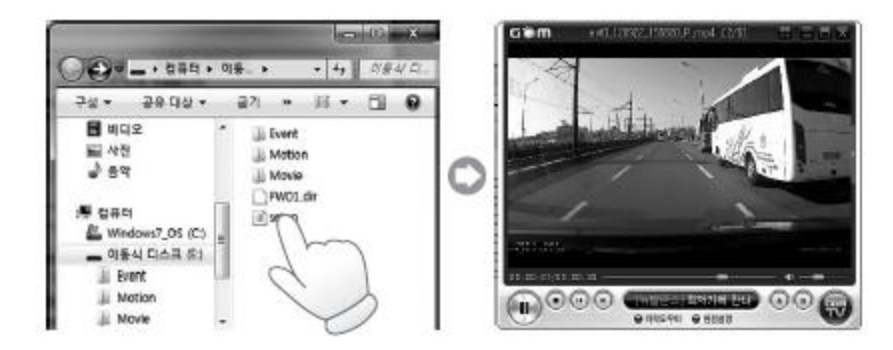

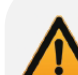

- Each recorded video is saved in below folder automatically. Normal : Normal (Constant) record

Event : Event record which is detected a shock by shock sensor.

- Motion : Motion record which is detected by motion detection sensor. (Parking mode)

- GPS Information is displayed in the original viewer.

#### 3. Playback in the original viewer program

1~2) Same method to playback as a standard video player.

**3) Original Viewer Program** Click icon for the original viewer.

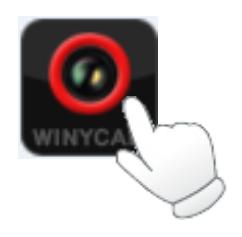

#### 4) Select Product Model

Go to Viewer Setting and select "product Model" as V200HD.

4) Find a REC file location

Click "FILE LOCATION" in original viewer on upper right. Choose file location, video file list will be shown

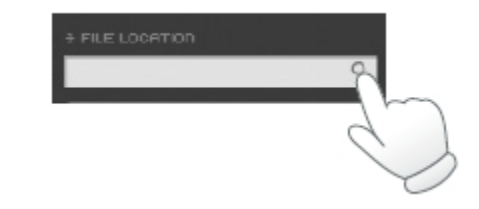

#### 5) Playback

Click N : Normal REC file list E : Event REC file list P : Parking REC file list

#### 4. Playback in a TV/Car Navigation

#### 1) Connect TV Out cable

Connect TV Out cable to TV-OUT terminal on the product.

Connect TV Out cable to video input terminal on the TV /Car navigation. (TV Out cable : Option)

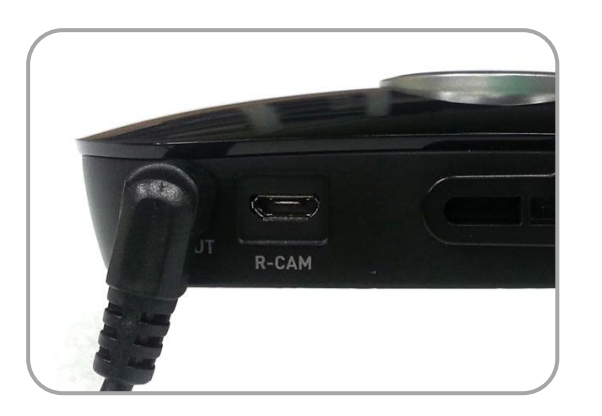

#### 2) Set the video input mode

Set the video input mode on TV/Car navigation first and playback video for real-time monitoring. Real-time recording image ONLY.

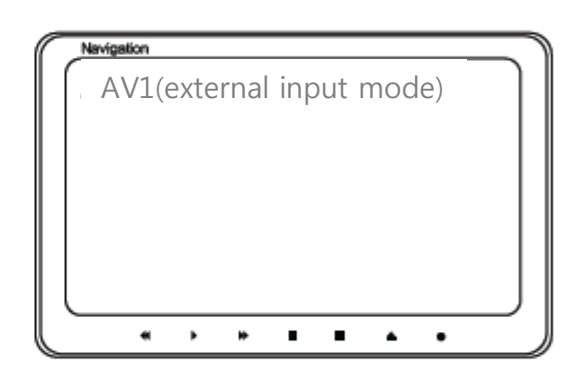

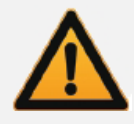

Available only TV/ Car navigation has external input terminal. Please check the TV/Car navigation supplier for an external monitor cable. Mode change method is different for each modes, please refer user manual of TV/Car navigation. If remove or insert TV Out cable during recording, recording will end and start reboot.

### To save video file on your PC

- 1. Enter to removal disc after insert SD card to your PC.
- 2. Go to the folder where recorded video files are stored.
- 3. Create the new folder in same location.
- 4. Drag the particular file to the new file to copy.
  - (If you drag a folder, the whole folder will be copied.)

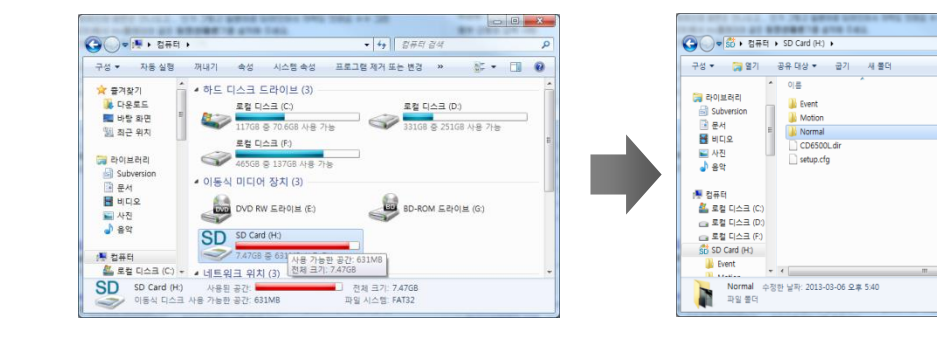

|   | Co →  SHE                                                                                                    | 터 🕨 로컬 디스크 (F.) 🕨 영                                                  | 상 , .      | • <b>4</b> ) 88 24                                                                          |                                        | ×<br>م     |
|---|----------------------------------------------------------------------------------------------------|----------------------------------------------------------------------|------------|---------------------------------------------------------------------------------------------|----------------------------------------|------------|
|   | 구성 🔹 🔀 열기                                                                                                    | 라이브러리에 포함 💌                                                          | 공유 대상 🔻 굽기 | 새 불더                                                                                        | 81 -                                   | 0          |
| • | → 0 LARE           → Subversion           ● 4           ■ 10.0           ■ 41.0           ■ 11.0           ■ 47.8           ● 87           ● 87           ● 287           ● 287           ● 200 Card (A)           ● 500 Card (A)           ● Beet           ● 88 | <ul> <li>이용</li> <li>· · · · · · · · · · · · · · · · · · ·</li></ul> | 本<br>率 632 | 수정한 날짜<br>2012-12-07 오루<br>2013-02-20 오전<br>2013-02-20 오전<br>2013-02-30 오전<br>2013-03-12 오루 | 유형<br>파일 물덕<br>파일 물덕<br>파일 물덕<br>파일 물덕 | <b>⊒</b> 7 |

-

유형

2013-03-06 오후 5:40 파일 풀더

2013-03-06 오후 5:40 파일 풀더

2013-03-06 오후 5:40 파일 몰더

2013-03-06 오후 5:40 DIR 파일

2013-03-12 오전 8:38 CFG 파일

수정한 날짜

8 · 🔟 🛛

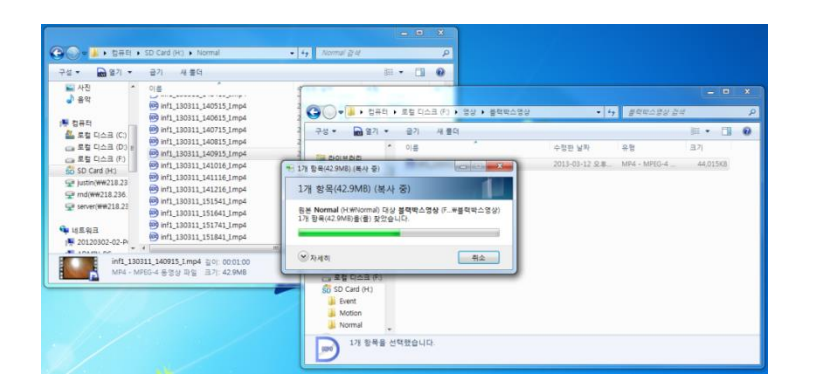

| 구성 - 라이브러리에                                                                                           | 포함 • 공유                | 대상 ▼ 굽기        | 새 풀더 |               |              | 1 -      |
|----------------------------------------------------------------------------------------------------|------------------------|----------------|------|---------------|--------------|----------|
| A 10000                                                                                               | 이름                     | <u>^</u>       |      | 수정한 날짜        | 유형           | 크기       |
| 라이브러리<br>Subversion<br>문서<br>월 비디오 =<br>나진<br>아진<br>아진<br>아진<br>아진<br>아진<br>아진<br>아진<br>아진<br>아진<br>아 | <sub> inf1_13031</sub> | 1_140915_I.mp4 |      | 2013-03-11 오후 | MP4 - MPEG-4 | 44,015KB |
| /♥ 컴퓨터<br>실 로컬 디스크 (C:)<br>☞ 로컬 디스크 (D:)                                                              |                        |                |      |               |              |          |
| 로칠 티스크 (F:)<br>SD Card (H:)<br>Event<br>Motion                                                        |                        |                |      |               |              |          |
| 🔋 Normal                                                                                              |                        |                |      |               |              |          |

### To separate recorded video files

- 1. Press "Front & Rear Extract" button on the original PC viewer program.
- 2. Select a video file to separate and click "OK" button.
- 3. Stored separated file in "C:\Program Files\Winy\Winy BB Viewer\Video"

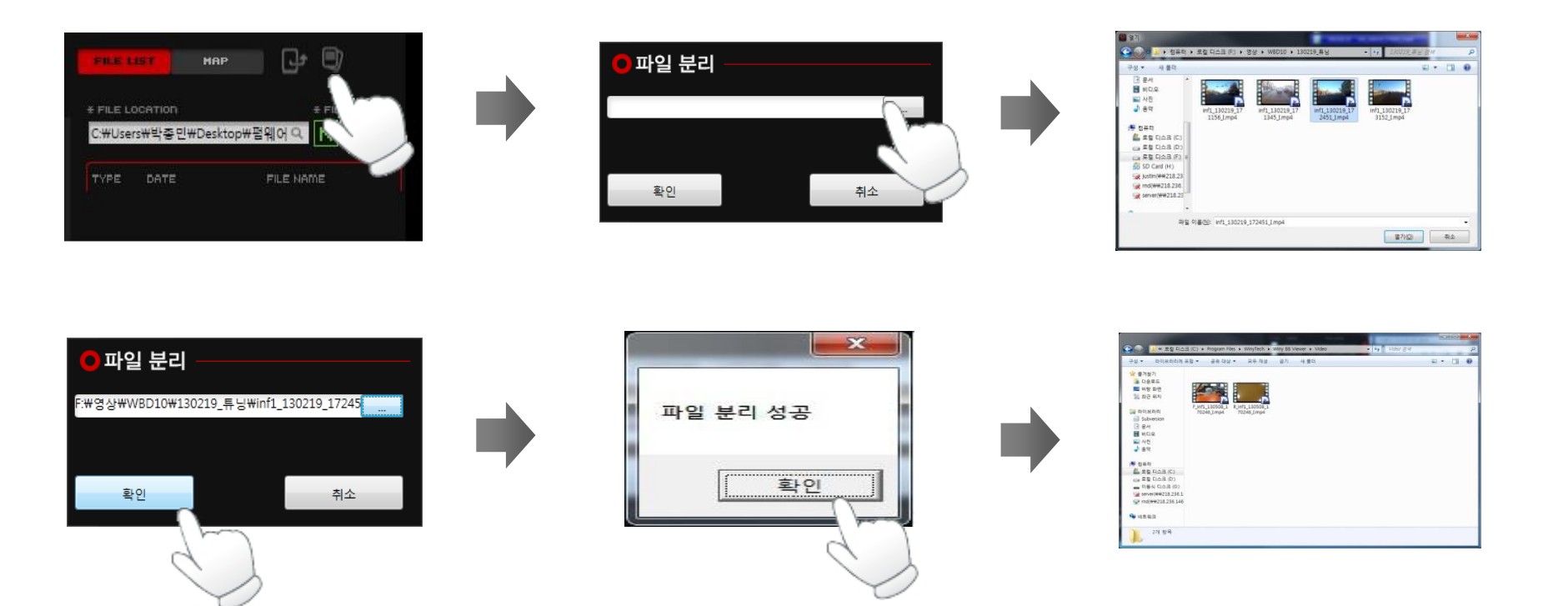

## Video File Recovery

- 1. Press the "File Recovery" button on the original PC viewer program.
- 2. Press "OPEN" button and specify the file to recover.
- 3. Press "REPAIR" button, the file will be recovered.
- 4. The recovered file will be stored as file name "Repair.3GP" in same folder as it was located.

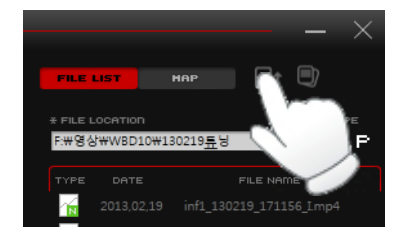

| [UPEN]                       |       |                                          |  |
|------------------------------|-------|------------------------------------------|--|
| Repair                       |       |                                          |  |
| Repaired                     |       |                                          |  |
| 원본 파일 사이즈                    | Bytes | 복구된 Video Frame 개수<br>복구된 Audio Frame 개수 |  |
| 복구된 파일 사이즈                   | Bytes | 복구된 Text Frame 개수                        |  |
| Earse Repeir Option / option |       |                                          |  |

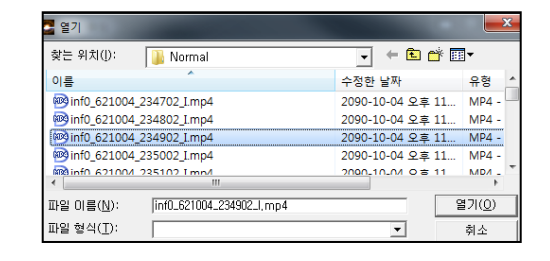

| 🚰 영상 복원                               |         |                                         |   |
|---------------------------------------|---------|-----------------------------------------|---|
| 파일(E) 도움말(H)                          |         |                                         |   |
| [UPEN]                                |         | H:\Wormal\Winf0_621004_234902_I,mp      | 4 |
| Repair                                |         |                                         |   |
| Repaired                              |         |                                         |   |
| 원본 파일 사이즈                             | Bytes   | 복구된 Video Frame 개수                      | - |
| 복구된 파일 사이즈                            | Bytes   | 복구된 Audio Frame 개수<br>복구된 Text Frame 개수 | _ |
| - Force Repair Option ( only video 1c | :h ) —— |                                         |   |
| Force Width H                         | eight 🗌 | Video Codec 🔍                           |   |
| ,                                     |         |                                         |   |

| 파일(F) 도움말(H)                                                    |                                         |                                                       |
|-----------------------------------------------------------------|-----------------------------------------|-------------------------------------------------------|
| OPEN<br>Repair                                                  | FileRepairerAppWin                      | #inf0_621004_234902_I, mp4                            |
| Repaired<br>원본 파일 사이즈 60                                        | Repair Done.                            | 004_234902_I, Repair, 3GP<br>me 개수 1401<br>me 개수 1005 |
| 복구된 파일 사이즈 46<br>Force Repair Option ( only vi<br>☐ Force Width | 확인 ···································· | ре Л ф 1400                                           |

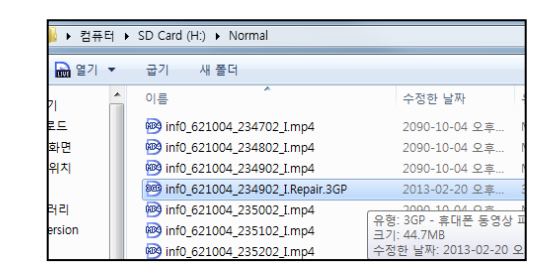

## Firmware Upgrade

#### Auto Firmware Upgrade

1) Remove the SD card from the black box after turning off the power completely.

2) backup all files that are stored in the files to your PC.

3) Format a SD card on PC. (Please refer "how to format" in the quick guide)

4) Download the latest firmware from our website (http://winycam-eng.com) and copy to a SD card.

5) Insert the SD card to V200HD. After power ON then firmware will be updated automatically.

6) During firmware updating, a voice guide will be announced and updating massage will be displayed ion LCD.

7) When the firmware update is completed, V200HD will be initialized and a voice guide will be announced

#### • Manual Firmware Upgrade

1) Insert a SD card which new firmware is stored to V200HD.

- 2) "Menu > Other Setting > FW Update"
- 3) Same progress as above step (6) in auto firmware update.

#### Caution

- After firmware update completed, the touch calibration will run to ensure for accurate touch sensitivity. Press the "DONE" button after thatching 4 yellow points to finish the Touch Calibration properly. If you have pressed "RESET" button by mistake, V200HD will re-boot and complete the Touch Calibration procedure.

## Firmware Upgrade – Touch Calibration

#### 1. How to calibrate scree after booting

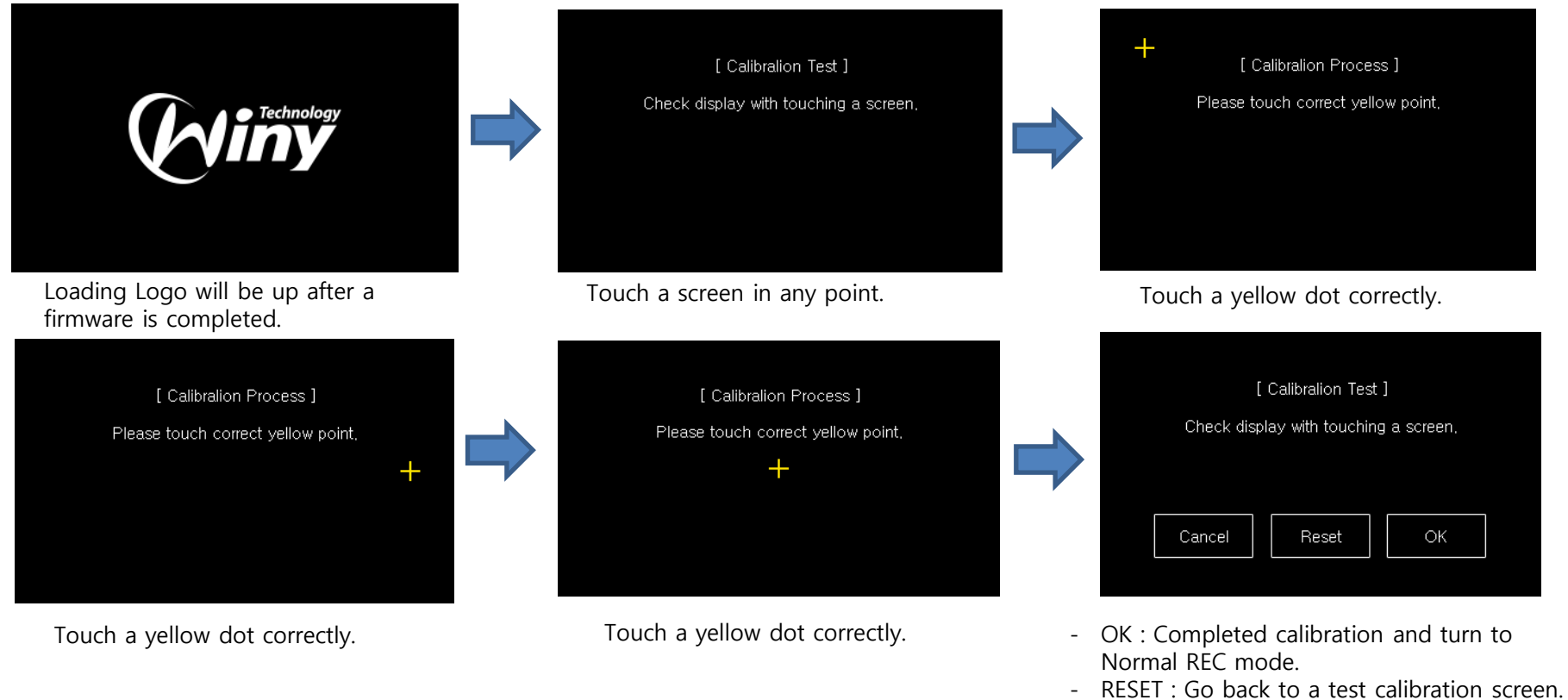

- CANCEL : uncompleted a calibration and turn to Normal REC mode.

#### A Caution

- If you touch wrong during calibration, press REC button. Then it will be initialized and loading screen will be shown. Keep pressing REC button, a calibration button can be skipped.

## SD card format & Set breaking voltage

#### SD Card Format

1. On PC

Connect the Micro SD card to your PC, and click on 'My Computer'.

Right-click 'Removable Disc' and select on 'Format' from the menu.

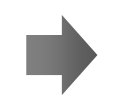

Press "Start" to format.

The Original PC Viewer Program is in the packaged SD card. If you format the SD card, this program will be deleted. Please save a user manual data and an original viewer PC viewer program to your PC for backup. When format SD card in PC, please select a system as FAT32. please format as 64KB for assigned unit, if you set other format, it may cause SD card error or SD card disrecognition.

#### 2. Format on V200HD

Format the SD card on a device. (Menu > Other Setting > SD Card Format)

#### ▶ To set car constant power discharge protection function

This device has the built-in car constant power discharge protection function, and therefore does not require an extra device to cut off constant power.

Set a breaking voltage value on V200HD or PC viewer. (Please note to set value based on a type of car or An age of car.) 1. Configuration on V200HD

Menu > System > Cut off voltage

2. PC Original Viewer

Operating Configuration > Breaking Voltage It may have some differences depend on a type of car or an age of car. (Breaking Voltage Value : 11.8V, 11.9V, 12.0V, 12.1V, 12.2V, Deactivate)

## **REC** Time

#### Default Setting

| сц   | Video      | Comoro   |                 | 16GB           |                 |                 | 32GB           |                 |  |  |
|------|------------|----------|-----------------|----------------|-----------------|-----------------|----------------|-----------------|--|--|
| Сп   | Quality    | Califera | Normal<br>(50%) | Event<br>(30%) | Motion<br>(20%) | Normal<br>(50%) | Event<br>(30%) | Motion<br>(20%) |  |  |
|      | Super High | Front    | 130             | 78             | 51              | 266             | 158            | 105             |  |  |
| 1CH  | High       | Front    | 174             | 105            | 69              | 353             | 212            | 141             |  |  |
|      | Normal     | Front    | 262             | 157            | 104             | 531             | 318            | 212             |  |  |
|      | Super High | Front    | 141             | 83             | 55              | 285             | 168            | 111             |  |  |
|      |            | Rear     | 141             | 83             | 55              | 285             | 168            | 111             |  |  |
| 2011 | High       | Front    | 176             | 104            | 69              | 356             | 211            | 140             |  |  |
| 2CH  |            | Rear     | 176             | 104            | 69              | 356             | 211            | 140             |  |  |
|      | Normal     | Front    | 265             | 161            | 107             | 535             | 325            | 126             |  |  |
|      |            | Rear     | 265             | 161            | 107             | 535             | 325            | 216             |  |  |

(Unit : Minute)

By time: When the memory is full, the oldest file will be automatically deleted.

By mode: Total record files are stored by your setting rate on "SD card Folder Capacity Adjustment".

When memory is full on a particular recording mode, the oldest file will be automatically deleted on particular recording mode. Stored file may also be deleted.

## Specification

| ltem                                                                                                    | Specification                                     | ltem                     | Specification                                                                   |  |
|----------------------------------------------------------------------------------------------------|---------------------------------------------------|--------------------------|---------------------------------------------------------------------------------|--|
| Camera                                                                                                    | mera Front / Rear Camera 2M Pixels                |                          | NTSC / PAL Composite                                                            |  |
| G-Sensor                                                                                                    | 3D Shock Sensor                                   | Voice Recording          | Built-in high sensitive microphone                                              |  |
| GPS                                                                                                    | External GPS Module (Option)                      | Voice Guidance           | Built-in speaker                                                                |  |
| Video Compression                                                                                                    | H.264/AVC                                         | Recording Media          | Micro SD Card (SDHC)                                                            |  |
| Audio Compression                                                                                                    | AAC                                               | Power Input              | DC 12V ~ 24V Free Voltage                                                       |  |
| Recording Channel                                                                                                    | ecording Channel 2 Channel                        |                          | 3.0" TFT LCD, 400 X 240<br>Resistive Touch Display                              |  |
| Recording<br>Resolution                                                                                                    | Front : HD (1280 x 720)<br>Rear : HD (1280 x 720) | Size/Weight              | 106(W) x 53(H) x 25(D)mm<br>ARO 88g (Bracket excluded)<br>98g(Bracket included) |  |
| FPS1CH : Front 30FPS<br>2CH : Front 20FPS /Rear 10FPS                                                                                                    |                                                   | Storage<br>Temperature   | -40 ℃ ~ +85 ℃                                                                   |  |
| Image Quality<br>Image Quality<br>1CH : Super High / High / Normal<br>(bitrate 8/6/4Mbps – HD Standard)<br>2CH: Super High / High / Normal<br>(bitrate 4/3/2Mbps – HD Standard) |                                                   | Operating<br>Temperature | -20℃ ~+60℃                                                                      |  |

#### 1. Power is not turned on.

X Check once again if the power cable is properly connected. If the problem is not solved, please contact manufacture.

#### 2. The map is not shown when a video is played on a PC original viewer program.

% Check your Internet connection. Check if your Internet Explorer is v7.0 or higher.

#### 3. Power is connected, but LED is not lightning.

\* Check if the power cable is connected properly. Then if still LED dose not lightning, the product or the memory card may be defective. Please contact manufacture.

#### 4. GPS signal dose not recognize. (GPS is sold separately.)

※ GPS signal reception may be interrupted temporarily depending on the environment and locations. Drive your car to other location where GPS signal reception is abled. Please wait 3-5 minutes in the GPS signal reception area. If the signal still dose not recognized, please contact manufacture

#### 5. The product does not recognize the memory card.

\* Remove the Micro SD memory card from V200HD after power OFF, and check for any foreign material or abnormality around the connecting terminal. Format the SD memory card and try again. If the memory card is old, please replace with a new one.

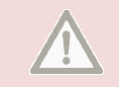

#### Precaution before use

1. Please check for any defect on the product before installation. The Company shall not take responsibility for any cost or expense incurred as a result of the failure to check before installation.

2. If installation was held at a service center other than those designated by the Company, the Company shall not take a responsibility for cost or expense charged at such center.

3. If the constant power protect function is set 'OFF', monitoring during parking will be performed only for a certain period of time. If the vehicle battery voltage is lowered for self-protection, power to the device may be disconnected even in the Parking Mode disabling the recording.

4. The Micro SD card should be formatted every other week, as it may cause a recording error, a disabling saving file or playback error.

5. The Micro SD card is a consumable. Use of an aged SD card may cause error. Please replace on a regular basis.

6. When a car accident occurred, turn off power of the product immediately, remove the Micro SD card and save the accident file on your PC. If the file is erased due to the times away, the Company shall not take responsible.

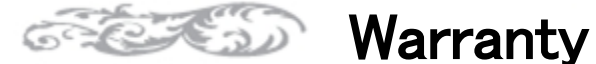

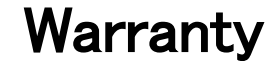

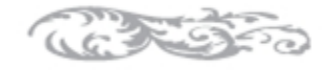

#### Warranty

- The products are manufactured through the strict quality control and inspection process.
- 2. The defect occurring in normal use of user within the warranty period will be repaired free of charge.
- Warranty Details (Conditions)

Free Service: The defect occurring under normal use within the warranty period from the date of purchase will be repaired free of charge. Paid Service: If the warranty period has passed.

Even within the warranty period, following cases shall be repaired at cost:

Failures caused by natural disasters (fire, lightning, flood damage, etc.)

Failures caused by carelessness using (drop, flooding, shock, breakage, excessive operation)

Failures caused by the malfunction of power in use and connected equipment.

Failures caused by any changes of a product and repaired from an unauthorized service center.

| Body                 | Accessory             |                                                   |  |  |
|----------------------|-----------------------|---------------------------------------------------|--|--|
| 1 Vear               | Within 6 months       | SD card, Bracket, Cigar Lighter                   |  |  |
| (from purchase date) | Excluded<br>warrantee | Card Reader, Vided Cable (cut user's mishandling) |  |  |

Accessories are not repaired free of charge. The products other than the warranty period shall not be replaced free of charge.

Important data shall be backed-up in a safe place and we shall not be responsible for any loss of the data stored in the product.

Date : D. М. Υ. Distributor :

#### **Customer Service**

Manufacture : 303-305, Bucheon Technopark, #365, Samjeong-dong, Ojeong-gu, Bucheon-si, Gyeonggi-do, Korea 421-741

Please download the user manual, program from below website http://winvcam-eng.com

WinyTechnology Co., Ltd.